Ethernet/IP: Umstellung von ASi-Gateways der Bauform K20 auf KE5

# Ethernet/IP: Umstellung von ASi-Gateways der Bauform K20 auf KE5

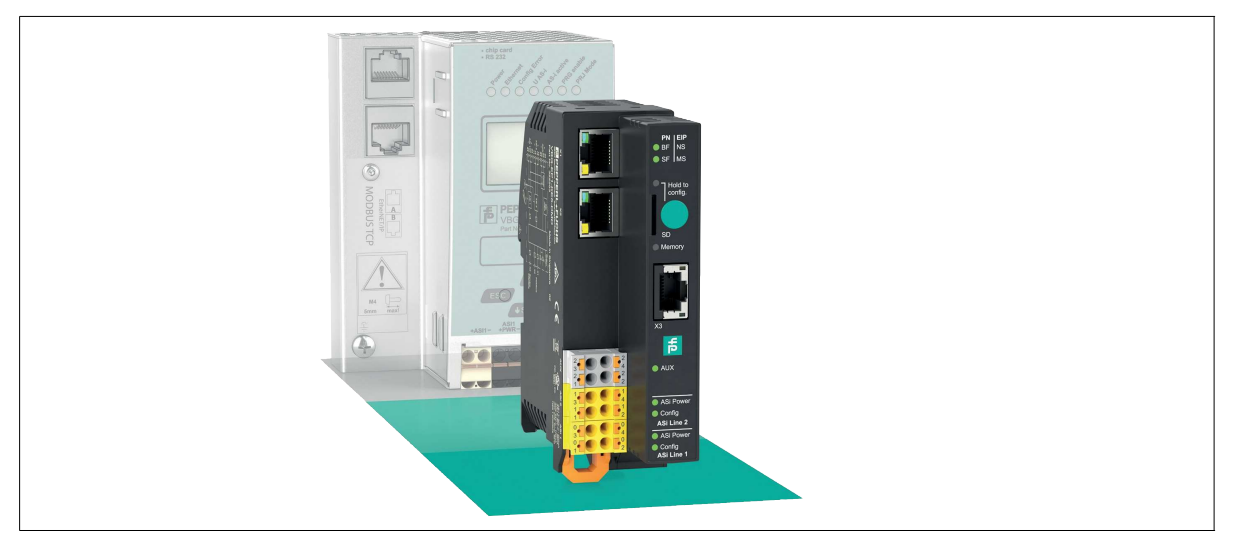

## Einleitung

#### Umstellung von ASi-Gateways mit Ethernet/IP-Schnittstelle der Bauform K20 auf das neue VBG-EP1-KE5-D\*

Mit dieser Anleitung können Sie einfach von den bisher verwendeten K20-Gateways auf die neuen KE5-Gateways wechseln. Folgende Vorteile ergeben sich aus einem Wechsel:

- Umfangreicher Webserver für einfache Konfiguration und Diagnose Einfache Inbetriebnahme über Ihr mobiles Endgerät REST-API-Schnittstelle für die Umsetzung von IIoT-Lösungen Multiprotokoll-Funktionalität unterstützt PROFINET und EtherNet/IP

- Schnelles Setup über einen Taster

## Anschlüsse umstellen

#### Ethernet

1.

#### >Wechsel Ethernet

- Nehmen Sie die Ethernet-Anschlüsse aus den K20-Buchsen EtherNet/IP 1 und EtherNet/IP 2.
- 2. Stecken Sie die Ethernet-Anschlüsse in die Buchsen X1 und X2 am VBG-EP1-KE5-D\*.

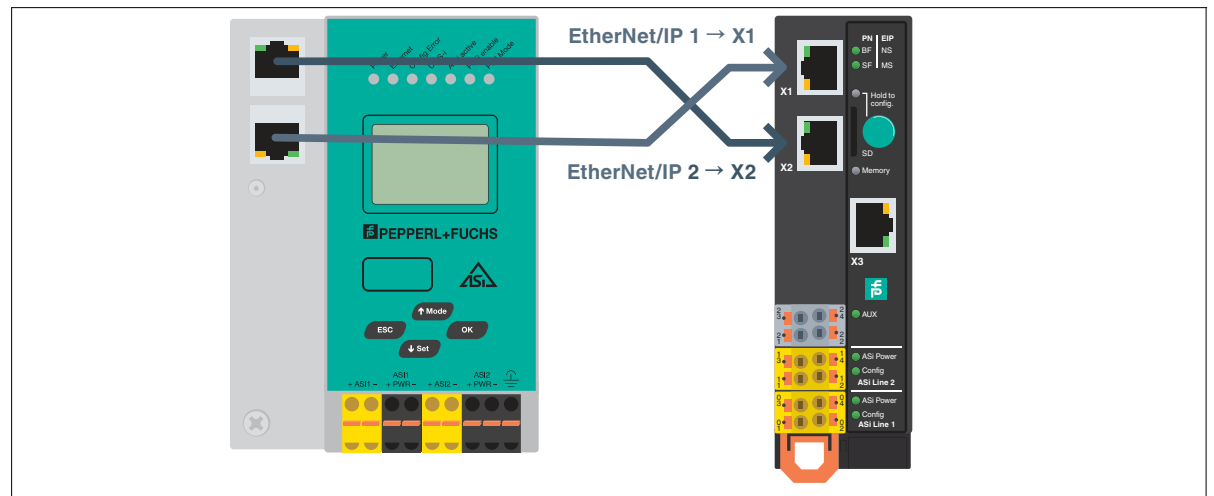

#### Abbildung 1

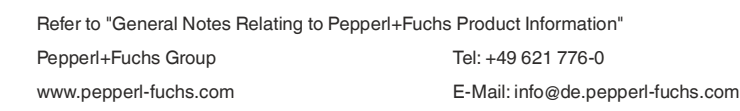

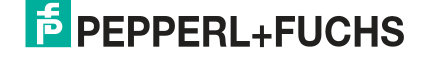

Hinweis!

Ethernet/IP: Umstellung von ASi-Gateways der Bauform K20 auf KE5

#### Stromversorgung ASi

# i

Wenn Sie bisher ein K20-Gateways mit integrierter Datenentkopplung verwenden, benötigen Sie ein spezielles ASi-Netzteil für die Versorgung des KE5-Gateways.

# >

### Wechsel Stromversorgung auf VBG-EP1-KE5-D

- 1. Nehmen Sie die Anschlüsse der Stromversorgung aus den K20-Buchsen ASi PWR+/-.
- 2. Stecken Sie die Anschlüsse der Stromversorgung in die Buchsen 03 und 01 am VBG-EP1-KE5-D.

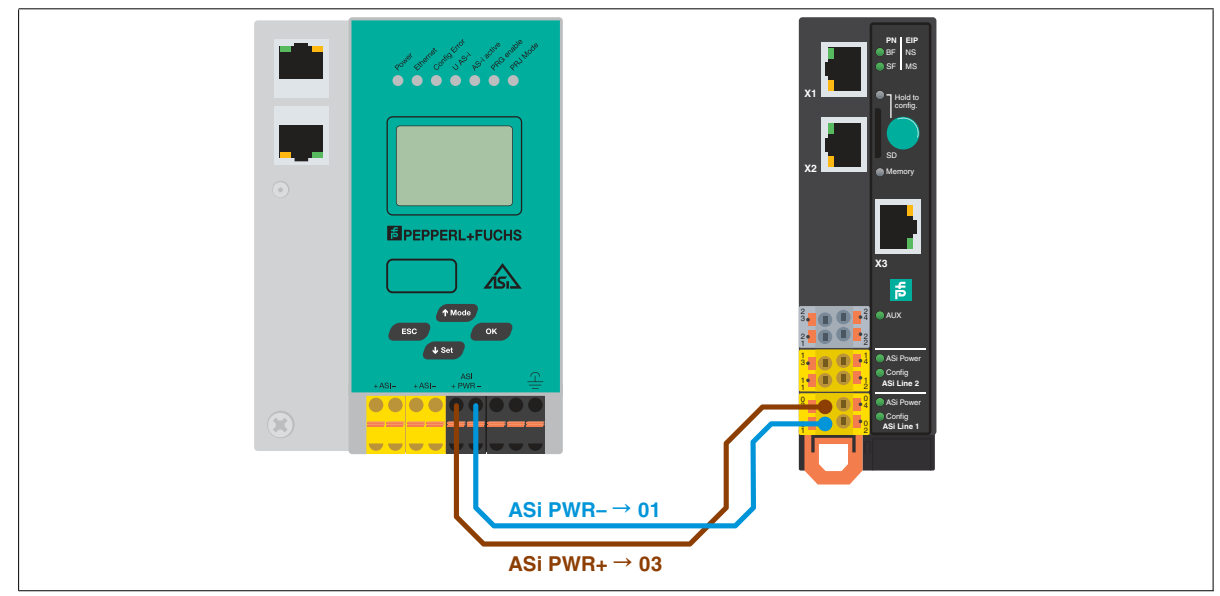

Abbildung 2

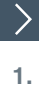

2.

#### Wechsel Stromversorgung auf VBG-EP1-KE5-DMD

Nehmen Sie die Anschlüsse der Stromversorgung aus den K20-Buchsen ASi1 PWR +/- und ASi2 PWR +/-.

Stecken Sie die Anschlüsse der Stromversorgung in die Buchsen 03 und 01 für das ASi-Netzwerk 1 und 13 und 11 für das ASi-Netzwerk 2.

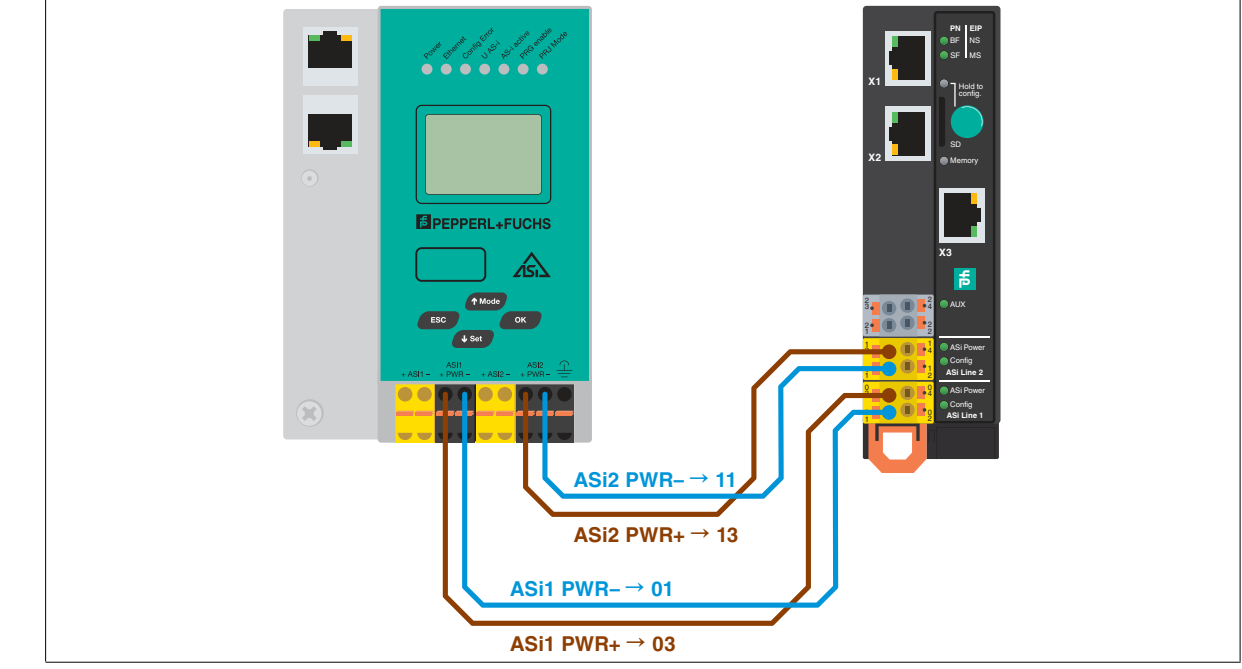

Abbildung 3

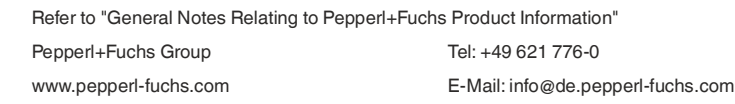

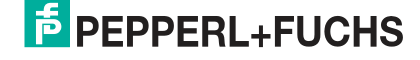

2

#### Ethernet/IP: Umstellung von ASi-Gateways der Bauform K20 auf KE5

#### **ASi-Netzwerk**

# >

2.

### Wechsel ASi-Netzwerk auf VBG-EP1-KE5-D

- 1. Nehmen Sie die Anschlüsse des ASi-Netzwerks aus den K20-Buchsen ASi +/-.
  - Stecken Sie die Anschlüsse für das ASi-Netzwerks in die Buchsen 04 und 02.

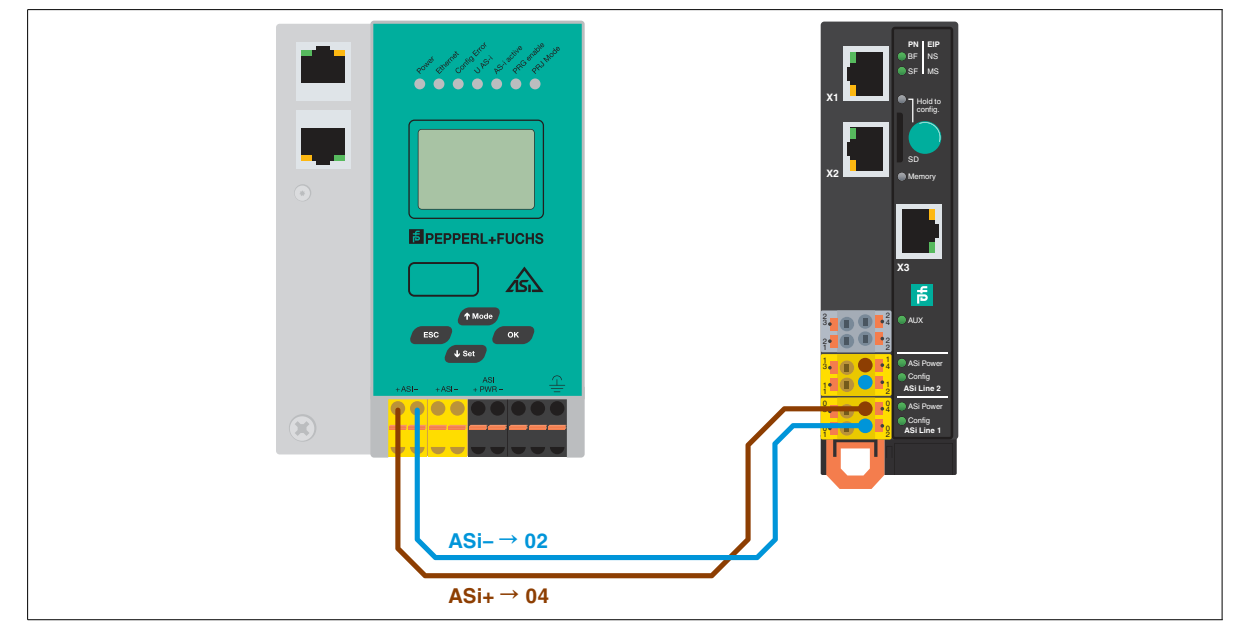

Abbildung 4

>

#### Wechsel ASi-Netzwerk 1 und 2 auf VBG-EP1-KE5-DMD

- 1. Nehmen Sie die Anschlüsse des ASi-Netzwerks 1 und 2 aus den K20-Buchsen ASi1 +/- und ASi2 +/-.
- 2. Stecken Sie die Anschlüsse für das ASi-Netzwerks 1 in die Buchsen 04 und 02 für das ASi-Netzwerk 2 in die Buchsen 14 und 12.

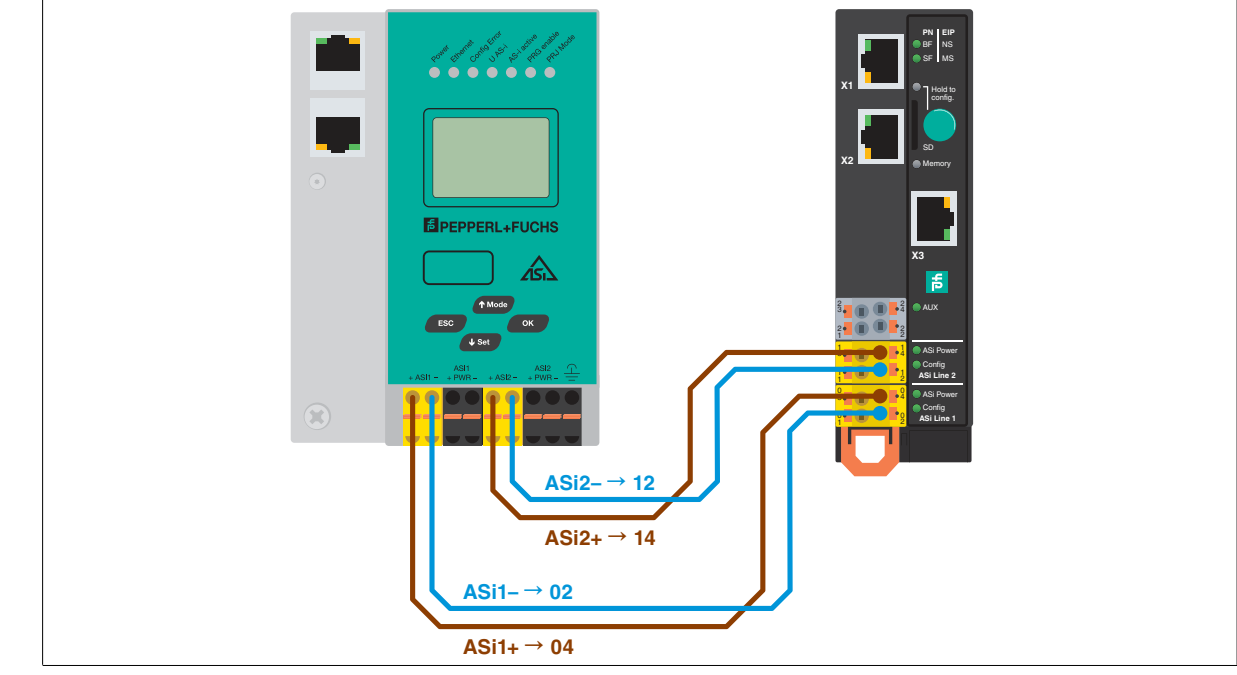

Abbildung 5

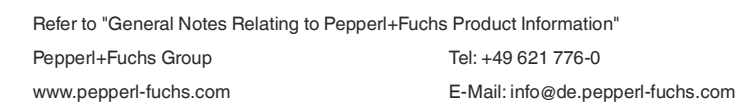

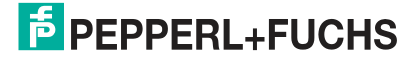

2.

3.

## Konfiguration übertragen

# ASi-Konfiguration auf KE5-Gateway speichern

- 1. Schließen Sie das VBG-EP1-KE5-D\* an,
  - Halten Sie den Drucktaster 5 Sekunden lang gedrückt.
  - → Die LEDs ASi 1 blinken gelb.
    - → Die Konfiguration des ASi-Netzwerks 1 kann gespeichert werden.
    - Halten Sie den Drucktaster 5 Sekunden lang gedrückt.
  - → Die LED Memory blinkt grün.
    - → Die Konfiguration des ASi-Netzwerks 1 ist gespeichert.
      - Hinweis!
        - Umschalten zwischen ASi-Netzwerk 1 und 2 bei VBG-EP1-KE5-DMD
- 4. Drücken Sie den Drucktaster kurz.
  - → Die LEDs ASi 2 blinken gelb.
  - → Die Konfiguration des ASi-Netzwerks 2 kann gespeichert werden.
- 5. Halten Sie den Drucktaster 5 Sekunden lang gedrückt.
  - → Die LED Memory blinkt grün.
  - → Die Konfiguration des ASi-Netzwerks 2 ist gespeichert.

#### Hinweis!

Das Gerät startet nach dem Speichern der Konfiguration automatisch neu.

## **Ethernet/IP-Integration**

Die Einrichtung der VBG-EP1-KE5-D\* ist dank der erweiterten Funktionen sehr einfach. Wenn Sie weitere Informationen benötigen, finden Sie eine Videoanleitung und Beschreibungsdateien auf unserer Webseite.

#### Hinweis!

1.

3.

4.

5.

>

1.

Standardmäßig ist das VBG-EP1-KE5-D\* Gateway auf das PROFINET-Protokoll eingestellt. Stellen Sie sicher, dass das VBG-EP1-KE5-D\* auf das Ethernet/IP-Protokoll eingestellt ist.

## Feldbus-Protokoll umschalten

Ein neues Gateway befindet sich immer im PROFINET-Modus. Mit dem Drucktaster kann das Feldbus-Protokoll auf Ethernet/IP und zurück auf PROFINET umgeschaltet werden. Bitte beachten Sie, dass ein Wechsel des Feldbusmodus zu einem Neustart des Gateways führt und die Konfiguration des Feldbuses zurücksetzt.

- Drücken Sie den Drucktaster für mindestens 5 Sekunden.
  - → Die LEDs der ASi Line 1 blinken gelb.
- 2. VBG-EP1-KE5-DMD: drücken Sie den Drucktaster viermal kurz für Ethernet/IP oder dreimal kurz für PROFINET.
  - VBG-EP1-KE5-D: drücken Sie den Drucktaster zweimal kurz für Ethernet/IP oder einmal kurz für PROFINET.
    - → Die LED SF/MS blinkt.
  - Drücken Sie den Drucktaster für mindestens 5 Sekunden.
    - → Die LEDs der ASi Line 1 und ASi Line 2 blinken.
    - → Das Gateway schaltet in den EtherNet/IP-Modus
  - Wechseln Sie zurück in den PROFINET-Modus, in dem Sie Schritt 1 3 wiederholen.

#### Einstellen der IP-Adresse für die Anschlüsse X1/X2

Um die IP-Adresse im Ethernet/IP-Modus einzustellen, können Sie das BootP/DHCP-Tool verwenden.

#### Bestehendes K20-Projekt sichern

Bevor Sie mit dem Wechsel beginnen, erstellen Sie eine Sicherungskopie des Projekts. Notieren Sie sich den Namen der vorherigen EDS-Datei und alle Parameter, die für die K20-Gateways verwendet wurden, über eine entsprechende Benachrichtigung (Mailbox).

#### EDS-Datei herunterladen

Laden Sie die passende EDS-Datei für Ihr Gerät von unserer Webseite herunter. VBG-EP1-KE5-D VBG-EP1-KE5-DMD

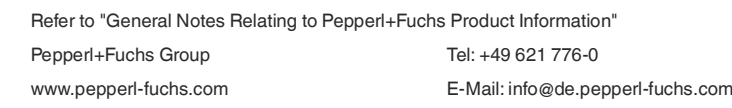

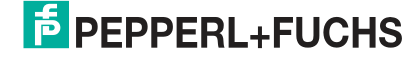

#### **Unterschied EPS-Dateien**

| Funktion                                  | K20       | KE5               |
|-------------------------------------------|-----------|-------------------|
| IO-Mapping-Optionen                       | 9 oder 22 | 3                 |
| Diagnose                                  | Mailbox   | Direkt zugeordnet |
| Analoges Mapping                          | 3 oder 22 | 5                 |
| Config-Datei zum Einstellen der Parameter | Nein      | Ja                |

Tabelle 1

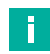

#### Hinweis!

In dieser Anleitung verwenden wir Studio 5000 und Alan Bradley PLC als Ethernet/IP-SPS. Ein ähnlicher Prozess ist für jedes Ethernet/IP-System anwendbar.

# 

#### Konfiguration übernehmen

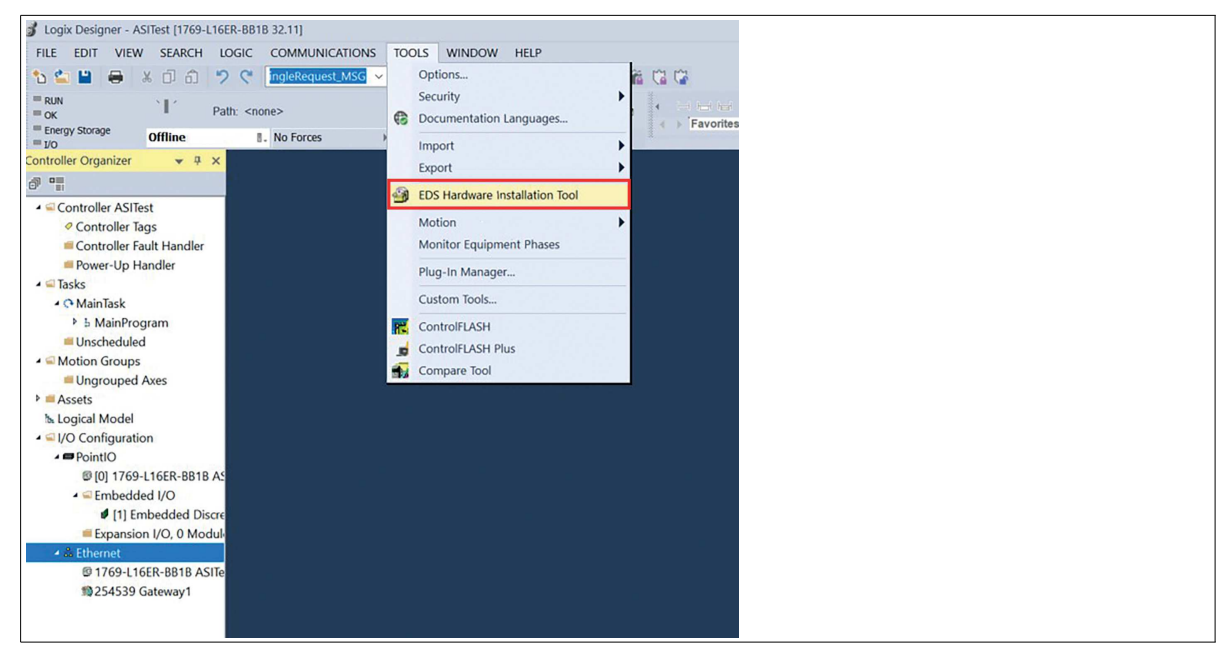

#### Abbildung 6

2.

Fügen Sie ein neues Modul hinzu. Wählen Sie die entsprechende EDS-Datei aus.

| Change Graphic Image<br>You can change the graphic image | that is associated with a device. |      |  |
|----------------------------------------------------------|-----------------------------------|------|--|
| Product Types                                            |                                   |      |  |
|                                                          | VBG-EP1-KE5-DMD                   |      |  |
|                                                          |                                   |      |  |
|                                                          |                                   |      |  |
|                                                          |                                   |      |  |
|                                                          |                                   |      |  |
|                                                          |                                   |      |  |
|                                                          |                                   |      |  |
|                                                          |                                   | <br> |  |

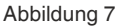

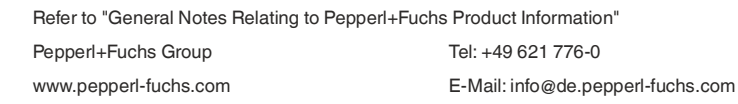

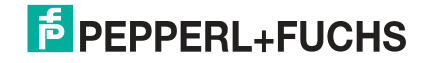

Pepperl+Fuchs · Änderung vorbehalten / DOCT-8570 - 2023-02

#### Ethernet/IP: Umstellung von ASi-Gateways der Bauform K20 auf KE5

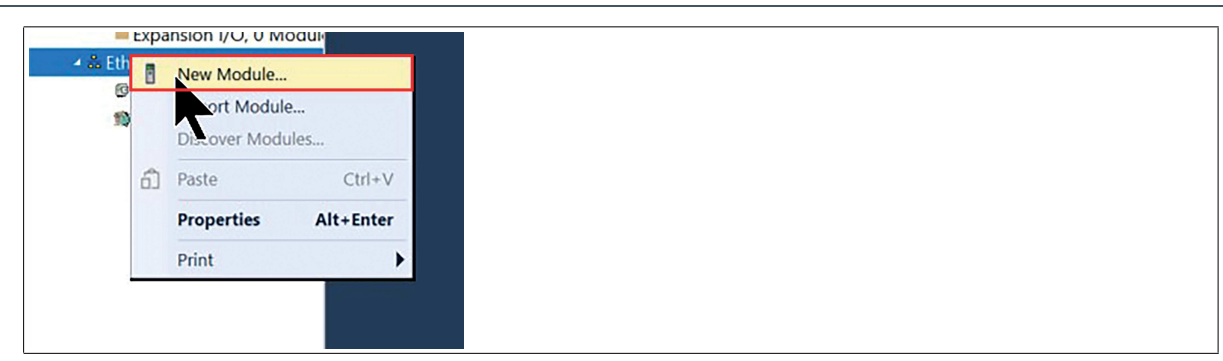

#### Abbildung 8

| ect Module Type                                                                                 |                                                                                                    |                   |
|-------------------------------------------------------------------------------------------------|----------------------------------------------------------------------------------------------------|-------------------|
| Atalog Module Discovery Favorites                                                               |                                                                                                    |                   |
| VBG-EP Clear Filters                                                                            |                                                                                                    | Hide Filterse     |
| Module Type Category Filters     Analog     Communication     Communications     Communications | Advanced Energy Industries, Inc.     Dalaght     Generge Industries, Inc.     Delaght     Endiness-Hauser     Endiness-Hauser | ~                 |
| Catalog Number Descripton                                                                       | Vendor Category<br>Papperi - Communications Ada                                                                               |                   |
| 1 of 546 Module Types Found                                                                     |                                                                                                    | Add to Favorites  |
| Close on Create                                                                                 |                                                                                                    | Create Close Help |

#### Abbildung 9

3.

4.

5.

Benennen Sie das Modul. Im Beispiel verwenden wir den Namen "NewPF".

#### Weisen Sie die IP-Adresse zu.

#### Abbildung 10

Verwenden Sie die einzelnen Modi entsprechend den Anforderungen Ihres ASi-Projektes.

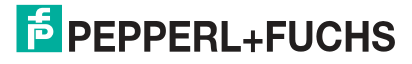

#### Ethernet/IP: Umstellung von ASi-Gateways der Bauform K20 auf KE5

#### **Beispiel**

| VBG-ENX-K20-D                                                                                                    | VBG-ENX-K20-DMD                                                                                                    |   | VBG-EP1-KE5-D*                                |
|----------------------------------------------------------------------------------------------------|----------------------------------------------------------------------------------------------------|---|-----------------------------------------------|
| I/O: C1 A Slaves         I/O: C1 A Slaves + C1         I/O: C1 A Slaves + C1 Analog         I/O: C1 A Slaves + C1 Analog + C1         I/O: C1 A/B Slaves + C1 Analog         I/O: C1 A/B Slaves + C1 Analog         I/O: C1 A/B Slaves + C1 Analog         I/O: C1 A/B Slaves + C1 Analog         I/O: C1 A/B Slaves + C1 Analog         I/O: C1 A/B Slaves + C1 Analog + C1         I/O: C1 A/B Slaves + C1 Analog + C1         I/O: C1 A/B Slaves + C1 Analog         I: C1 A/B Slaves + C1 Analog         I: C1 A/B Slaves + C1 Analog         I: C1 A/B Slaves + C1 Analog         I: C1 A/B Slaves + C1 Analog         I: C1 A/B Slaves + C1 Analog | IO:         Cit A Slaves           IO:         Cit A Slaves + Cit Analog           IO:         Cit A Slaves + Cit Analog + Cit           IO:         Cit A Slaves + Cit Analog + Cit           IO:         Cit AB Slaves + Cit Analog + Cit           IO:         Cit AB Slaves + Cit Analog + Cit | » | DIO<br>DIO Diagnostics<br>DIO Diagnostics AIO |

Im Beispiel haben wir die DIO-Diagnose AIO gewählt. AIO liefert alle digitalen und analogen Signalwerte. Wegen der Größe der Analogdaten haben wir INT anstelle von SINT gewählt.

| Module Definition*                   | ×                       |          |
|--------------------------------------|-------------------------|----------|
| Revision: 2 V 001                    | d                       | da .     |
| Electronic Keying: Compatible Module | ~ N                     | le<br>St |
| Name Size                            | Tag Suffix INT NewPE:11 | n.       |
| DIO Diagnostics AIO Output 72        | V 1 NewPF:01            |          |
|                                      | Ld'                     |          |
| <                                    |                         |          |
|                                      |                         |          |
| ОК                                   | Cancel Help             |          |

#### Abbildung 11

•

#### Beschreibung und Zuordnung der Controller-Tags

Im Abschnitt Controller-Tags sehen Sie drei Parameterdateien, die mit dem Namen der importierten EDS-Datei starten. Mit diesen Dateien können Sie die Parameter für folgende Funktionen einstellen:

- Konfiguration: \*:C, im Beispiel "NewPF:C" Eingänge: \*:I1, im Beispiel "NewPF:I1" Ausgänge: \*:O1, im Beispiel "NewPF:O1"

|                                                                                                    | Scope: Ovideo | Show: All Tags |                           | <ul> <li>Enter Name Filt</li> </ul> | er |
|----------------------------------------------------------------------------------------------------|---------------|----------------|---------------------------|-------------------------------------|----|
| Controller video                                                                                                    | Name          | =≡ + Value     | <ul> <li>Style</li> </ul> | Data Type                           | De |
| Controller Fault Handler                                                                                                    | Local:1:C     |                | {}                        | AB:Embedded_Discre                  |    |
| Power-Up Handler                                                                                                    | Local:1:1     |                | {}                        | AB:Embedded_Discre                  |    |
| a Tasks                                                                                                    | Local:1:0     |                | {}                        | AB:Embedded Discre.                 |    |
| MainProgram                                                                                                    | ▶ NewPF:C     |                | {}                        | 0039:VBG EP1 KE5                    |    |
| Unscheduled                                                                                                    | NewPF:I1      |                | ()<br>()                  | 0039:VBG EP1 KE5                    |    |
| Motion Groups                                                                                                    | NewPF(O1      |                | ( )                       | 0039·VBG EP1 KE5                    |    |
| <ul> <li>Logical involution</li> <li>■ (J/O Configuration</li> <li>■ PointlO</li> <li>③ [0] 1769-L16ER-BB18 video</li> <li>▲ Embedded I/O</li> <li>✔ [1] Embedded Discrete_IO</li> <li>■ Expansion I/O, 0 Modules</li> <li>▲ Se Ethernet</li> <li>③ 1769-L16ER-BB18 video</li> <li>♥ VBG-EP1-KES-DMD NewPF</li> <li>♀</li> </ul> |               |                |                           |                                     |    |

#### Abbildung 12

Übertragen Sie die Parameter aus der Sicherungskopie des Projektes in die entsprechenden Parametertabellen.

Refer to "General Notes Relating to Pepperl+Fuchs Product Information" Pepperl+Fuchs Group Tel: +49 621 776-0 www.pepperl-fuchs.com E-Mail: info@de.pepperl-fuchs.com

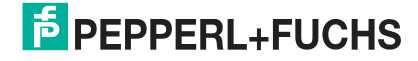

#### Ethernet/IP: Umstellung von ASi-Gateways der Bauform K20 auf KE5

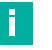

### Hinweis!

Der Parameter Use\_Activation\_Parameters\_Config steuert die Verwendung der Parametertabelle. Setzen Sie den Parameter auf 1, um die Daten der Parametertabelle zu verwenden.

| <ul> <li>NewPF:C</li> </ul>             | {} | ()      | _0039: |
|-----------------------------------------|----|---------|--------|
| NewPF:C.Configuration_Assembly_Version  | 0  | Decimal | SINT   |
| NewPF:C.Use_Activation_Parameter_Config | 1  | Decimal | SINT   |
| NewPF:C.Activ_param_L1_addr_1_1A        | 15 | Decimal | SINT   |
| NewPF:C.Activ_param_L1_addr_2_2A        | 15 | Decimal | SINT   |
| NewPF:C.Activ_param_L1_addr_3_3A        | 15 | Decimal | SINT   |
| NewPF:C.Activ_param_L1_addr_4_4A        | 15 | Decimal | SINT   |
| NewPF:C.Activ_param_L1_addr_5_5A        | 15 | Decimal | SINT   |
| NewPF:C.Activ_param_L1_addr_6_6A        | 15 | Decimal | SINT   |
| NewPF:C.Activ_param_L1_addr_7_7A        | 15 | Decimal | SINT   |
| NewPF:C.Activ_param_L1_addr_8_8A        | 15 | Decimal | SINT   |
| NewPF:C.Activ_param_L1_addr_9_9A        | 15 | Decimal | SINT   |
| NewPF:C.Activ_param_L1_addr_10_10A      | 15 | Decimal | SINT   |
| NewPF:C.Activ_param_L1_addr_11_11A      | 15 | Decimal | SINT   |
| NewPF:C.Activ_param_L1_addr_12_12A      | 15 | Decimal | SINT   |
| NewPF:C.Activ_param_L1_addr_13_13A      | 15 | Decimal | SINT   |
| NewPF:C.Activ_param_L1_addr_14_14A      | 15 | Decimal | SINT   |
| NewPF:C.Activ_param_L1_addr_15_15A      | 15 | Decimal | SINT   |
| NewPF:C.Activ_param_L1_addr_16_16A      | 15 | Decimal | SINT   |
| NewPF:C.Activ_param_L1_addr_17_17A      | 15 | Decimal | SINT   |
| NewPF:C.Activ_param_L1_addr_18_18A      | 15 | Decimal | SINT   |
| NewPF:C.Activ_param_L1_addr_19_19A      | 15 | Decimal | SINT   |
| Abbildung 13                            |    |         |        |

#### Sie können nun das Mapping der Module im ASi-Netz abbilden.

| Name =           | a Value | * Style   | Data Type | Description        |
|------------------|---------|-----------|-----------|--------------------|
| ▲ NewPF:I1.Data  | {       | } Decimal | INT[106]  |                    |
| NewPF:I1.Data[0] |         | 0 Decimal | INT       | 2A, 3A, Flags, 1A  |
| NewPF:I1.Data[1] |         | 0 Decimal | INT       | 6A, 7A, 4A, 5A     |
| NewPF:I1.Data[2] |         | 0 Decimal | INT       | 10A, 11A, 8A, 9A   |
| NewPF:11.Data[3] |         | 0 Decimal | INT       | 14A, 15A, 12A, 13A |
| NewPF:11.Data[4] |         | 0 Decimal | INT       | 18A, 19A, 16A, 17A |
| NewPF:I1.Data[5] |         | 0 Decimal | INT       | 22A, 23A, 20A, 21A |

Abbildung 14

Wenn Sie alle Module gemappt haben, können Sie das Projekt auf Ihre SPS laden und testen.

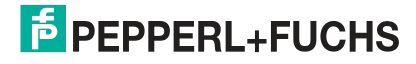